تذکر۱ : با پاک کردن History تمامی Password(رمز)های ذخیره شده شما حذف می شود.

تذکر ۲: با پاک کردن History تمامی آدرس هایی که وارد کردید،جستجو کردید و… حذف می شود.

تذکر ۳: جهت استفاده از سامانه جامع آموزشی از سیستم PC استفاده کنید.

## مراحل چک کردن به روز بودن مرورگر Google chrome

#### مرحله اول:

روی دکمه امکانات و کنترل مرورگر کلیک کنید (تصویر زیر)

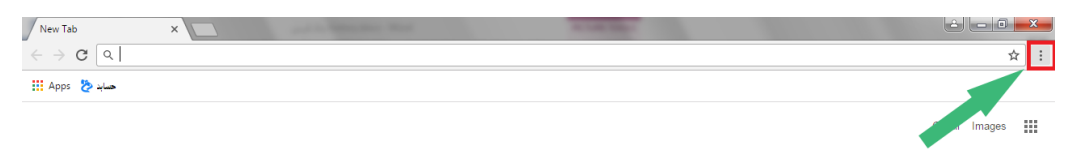

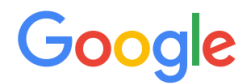

#### مرحله دوم:

از منو باز شده روی setting کلیک کنید (تصویر زیر)

| New tab     |           |          | Ctrl+T |
|-------------|-----------|----------|--------|
| New window  | v         |          | Ctrl+N |
| New incogni | ito windo | w Ctrl+S | hift+N |
| History     |           |          | +      |
| Downloads   |           |          | Ctrl+J |
| Bookmarks   |           |          | +      |
| Zoom        | - 1       | 00% +    | 50     |
| Print       |           |          | Ctrl+P |
| Cast        |           |          |        |
| Find        |           |          | Ctrl+F |
| More tools  |           |          | +      |
| Edit        | Cut       | Сору     | Paste  |
| Settings    |           |          |        |
| Help        |           |          | +      |
| Exit        |           | Ctrl+S   | hift+Q |

تذکر۱ : با پاک کردن History تمامی Password(رمز)های ذخیره شده شما حذف می شود.

تذکر ۲: با پاک کردن History تمامی آدرس هایی که وارد کردید،جستجو کردید و... حذف می شود.

تذکر ۳: جهت استفاده از سامانه جامع آموزشی از سیستم PC استفاده کنید.

## مرحله سوم:

در پنجره باز شده روی About کلیک کنید (تصویر زیر) در صورت به روز بودن مرور گر Google chrome is up to date را مشاهده می کنید.

| $\leftrightarrow$ $\Rightarrow$ C ( | Chrome://help                                                                                                    |
|-------------------------------------|----------------------------------------------------------------------------------------------------|
| Chrome                              | About                                                                                                    |
| Extensions<br>Settings<br>About     | Google Chrome<br>A web browser built for speed, simplicity, and security<br>Get help with using Chrome Report an issue |
|                                     | Version 55.0.2883.87 m (64-bit)                                                                                        |

تذکر۱ : با پاک کردن History تمامی Password(رمز)های ذخیره شده شما حذف می شود.

تذکر ۲: با پاک کردن History تمامی آدرس هایی که وارد کردید،جستجو کردید و… حذف می شود.

تذکر ۳: جهت استفاده از سامانه جامع آموزشی از سیستم PC استفاده کنید.

## مراحل حذف History در مرورگر Google chrome

## مرحله اول:

روی دکمه امکانات و کنترل مرورگر کلیک کنید (تصویر زیر)

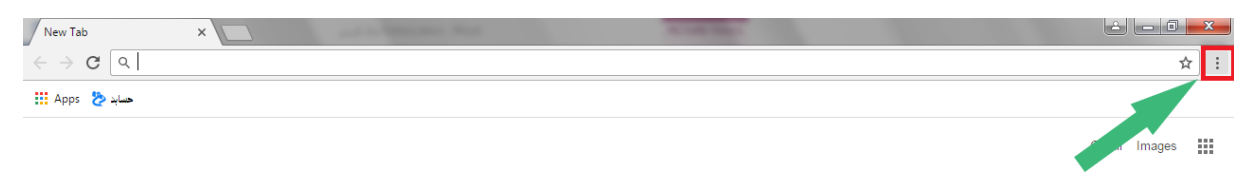

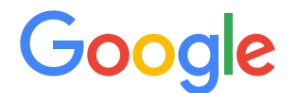

### مرحله دوم:

از منو باز شده روی History کلیک کنید (تصویر زیر)

| $\leftrightarrow \rightarrow \mathbf{G}$ a |                                                                                                    |                                                                                         |              | ☆ :                             |
|--------------------------------------------|----------------------------------------------------------------------------------------------------|-----------------------------------------------------------------------------------------|--------------|---------------------------------|
| 🔛 Apps 🏷 سابد                              |                                                                                                    | New tab<br>New window<br>New incognite                                                  | window Ctrl+ | Ctrl+T<br>Ctrl+N<br>Shift+N     |
|                                            | History     Ctrl+E       Recently closed        Settings - Clear browsing data     Ctrl+Shift+1       G Google Search - بازگنایی خوابگاد - Ctrl+Shift+1        D Didgah Login        B tabs        Settings        Settings        نی یو دیوند | History     Downloads     Bookmarks     Zoom     Print     Cast     Find     More tools | - 100% +     | Ctrl+J<br>,<br>Ctrl+P<br>Ctrl+F |
| Searc                                      | اموزش تصوری یاد کردن فیشوری مرورکر کوکل کروم   نت-نت   اموزش تعصصی اینترنت – صفحات لحک وب   History<br>No tabs from other devices                                                                                                    | Edit<br>Settings                                                                        | Cut Copy     | Paste                           |
|                                            |                                                                                                    | Exit                                                                                    | Ctrl+        | Shift+Q                         |

تذکر۱ : با پاک کردن History تمامی Password(رمز)های ذخیره شده شما حذف می شود.

تذکر ۲: با پاک کردن History تمامی آدرس هایی که وارد کردید،جستجو کردید و… حذف می شود.

تذکر ۳: جهت استفاده از سامانه جامع آموزشی از سیستم PC استفاده کنید.

## مرحله سوم:

در پنجره باز شده روی clear browsing data کلیک کنید (تصویر زیر)

| 🔊 History 🛛 🗙 🚺                                        | William Annu an                                                                         |     |
|--------------------------------------------------------|-----------------------------------------------------------------------------------------|-----|
| $\leftrightarrow$ $\rightarrow$ C (i) chrome://history |                                                                                         | ☆ : |
| History                                                | Q Search history                                                                        |     |
| Chrome history                                         | Today - Sunday, January 22, 2017                                                        | Â   |
| Tabs from other devices                                |                                                                                         |     |
|                                                        | valiasr.tvu.ac.ir دانشکده قدی دختران تیران ولیعصر (عرچ) 👌 AM 9:10 🔲                     | :   |
| Clear browsing data                                    | 9:10 AM 🐉 valiasr.tvu.ac.ir/fa/user/cpanel/action=content.edit.451459 valiasr.tvu.ac.ir | :   |
|                                                        | 9:10 AM 🗞 http://valiasr.tvu.ac.ir/# valiasr.tvu.ac.ir                                  | :   |

## مرحله چهارم:

در پنجره باز شده گزینه ی Obliterate the following items from را بر روی the beginnig of time قرار دهید تمام تیک ها را روشن کنید و بر روی clear browsing data کلیک کنید (تصویر زیر)

| Clear browsing data                                                                                               | × |
|----------------------------------------------------------------------------------------------------|---|
| Obliterate the following items from: the beginning of time 🔹                                                      |   |
| Browsing history                                                                                                  |   |
| Download history                                                                                                  |   |
| Cookies and other site and plug-in data                                                                           |   |
| Cached images and files                                                                                           |   |
| Passwords                                                                                                    |   |
| Autofill form data                                                                                                |   |
| Hosted app data                                                                                                   |   |
| Learn more Clear browsing data Cancel                                                                             | ] |
| Saved <b>content settings</b> and <b>search engines</b> will not be cleared and may reflect your browsing habits. |   |

تذکر۱ : با پاک کردن History تمامی Password(رمز)های ذخیره شده شما حذف می شود.

تذکر ۲: با پاک کردن History تمامی آدرس هایی که وارد کردید،جستجو کردید و... حذف می شود.

تذکر ۳: جهت استفاده از سامانه جامع آموزشی از سیستم PC استفاده کنید.

# مراحل چک کردن به روز بودن مرورگر Mozilla Firefox

مرحله اول:

روی دکمه امکانات و کنترل مرور گر کلیک کنید (تصویر زیر)

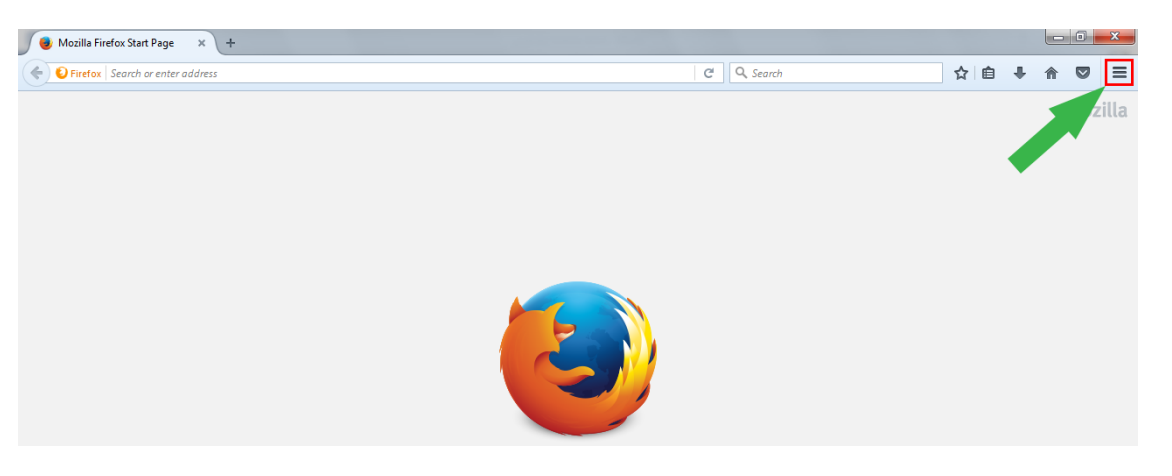

مرحله دوم:

از منو باز شده رویOpen Help menu ( ?) کلیک کنید (تصویر زیر)

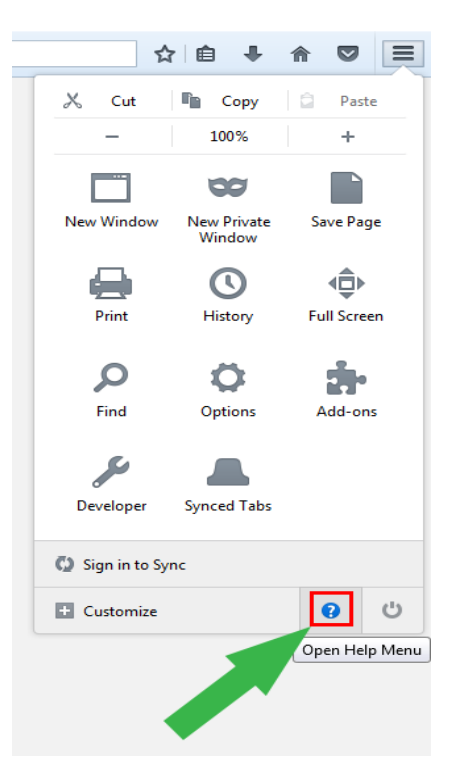

تذکر۱ : با پاک کردن History تمامی Password(رمز)های ذخیره شده شما حذف می شود.

تذکر ۲: با پاک کردن History تمامی آدرس هایی که وارد کردید،جستجو کردید و... حذف می شود.

تذکر ۳: جهت استفاده از سامانه جامع آموزشی از سیستم PC استفاده کنید.

#### مرحله سوم:

روی About Firefox کلیک کنید (تصویر زیر)

![](_page_5_Picture_6.jpeg)

مرحله چهارم:

در صورت به روز بودن مرور گر Firefox is up to date را مشاهده می کنید.

![](_page_5_Picture_9.jpeg)

تذکر۱ : با پاک کردن History تمامی Password(رمز)های ذخیره شده شما حذف می شود.

تذکر ۲: با پاک کردن History تمامی آدرس هایی که وارد کردید،جستجو کردید و… حذف می شود.

تذکر ۳: جهت استفاده از سامانه جامع آموزشی از سیستم PC استفاده کنید.

مراحل حذف History در مرورگر Mozilla Firefox

مرحله اول:

روی دکمه امکانات و کنترل مرورگر کلیک کنید (تصویر زیر)

![](_page_6_Picture_7.jpeg)

#### مرحله دوم:

از منو باز شده روی Option کلیک کنید (تصویر زیر)

![](_page_6_Picture_10.jpeg)

تذکر۱ : با پاک کردن History تمامی Password(رمز)های ذخیره شده شما حذف می شود.

تذکر ۲: با پاک کردن History تمامی آدرس هایی که وارد کردید،جستجو کردید و… حذف می شود.

تذکر ۳: جهت استفاده از سامانه جامع آموزشی از سیستم PC استفاده کنید.

#### مرحله سوم:

در پنجره باز شده ابتدا رویPrivacy و سپسبر روی Clear your recent history کلیک کنید (تصویر زیر)

| I, General       | Privacy                                                                                                    | ?    |
|------------------|----------------------------------------------------------------------------------------------------|------|
| 🕻 Search         |                                                                                                    |      |
| Content          | Tracking                                                                                                    |      |
| Applications     | ✓ Use Tracking Protection in Private Windows Learn more Change Block                                              | List |
| <b>G</b> Privacy | You can also manage your Do Not Track settings.                                                                   |      |
|                  | History                                                                                                    |      |
| Security         | Firefox <u>w</u> ill: Remember history                                                                            |      |
| 🕽 Sync           | Firefox will remember your browsing, download, form and search history, and keep cookies from websites you visit. |      |
| 🕹 Advanced       | You may want to clear your recent history, or remove individual cookies.                                          |      |
|                  | Location Bar<br>When using the location bar, suggest:                                                             |      |

### مرحله چهارم:

در پنجره باز شده گزینه ی Time range to clear را بر روی Everything قرار دهید تمام تیک ها را روشن کنید و بر روی Clear Now کلیک کنید (تصویر زیر)

![](_page_7_Picture_9.jpeg)